Для подачи электронного обращения в государственный орган необходимо:

1) зайти на сайт egov.kz

| C @ https: | (kgovika (minim                                                                                                    |           |                                                       |     |                                                                                                    |           | 12 fa 0                                                                                                    | 1 3 |
|------------|----------------------------------------------------------------------------------------------------|-----------|-------------------------------------------------------|-----|----------------------------------------------------------------------------------------------------|-----------|----------------------------------------------------------------------------------------------------|-----|
| e          | осторо посторовани от поредити от поредити от поредити от поредити от поредити от поредити от поредити от поред<br>Посторовани от поредити от поредити от поредити от поредити от поредити от поредити от поредити от поредити от п | ан.<br>Н  |                                                       |     | Digitalities passive passive p | 14        | C Barranse angele paperers     Second contain (corp)     Socies formania     Socies formania     Socies formania     Socies formation     Socies formation     Socies formation     Socies formation     Socies formation                                                                                                    |     |
| xt         | Kapra COVID-19                                                                                                    | SBRTETISC | TBO ZHIYANAN KASAMET                                  |     | опо<br>Часто задаваемые вопросы                                                                                                    | o COVID   | 70MMB                                                                                                    |     |
| ГРАЖД      | AHAM / ENGHECY                                                                                                    |           |                                                       | ~   |                                                                                                    |           |                                                                                                    |     |
| 80         | CEVER .                                                                                                    | 0         | 309480009WHEHME                                       | E   | CERCORANNE                                                                                                    | 2         | традонствои занятость                                                                                                    |     |
|            | COLUMBNIC OROTENENE                                                                                                    | -         | risorgani(TBC MATPAGAS II<br>VANARTINGES              | í1  | нідвовиность                                                                                                    | 0         | тановна и налоги                                                                                                    |     |
| 44         | пиналия помоць                                                                                                    |           | THERETOFT IN KOMPONENTALISM                           | 107 | THINKIN IN CHOPT                                                                                                    | ۲         | ECREDITION OF CONTROL OF CONTROL |     |
| СЕРВИО     | ы                                                                                                    | nom       | ИЛЯРНЫЕ УСЛУГИ                                        |     |                                                                                                    |           |                                                                                                    |     |
| 網          | Репотрарот студентов, обучандарата за<br>рубениен                                                                                                    | •         | Выдана справки о наличии пибо<br>отсутствии судиности |     | Толучания справки оприжания<br>(редического лица бездайствующим<br>гредических хидоч или причастности                                                                                                    | .su<br>Pe | uar<br>nectpeuare poesanes policees, o toes                                                                                                    |     |
| 25         | вронирование очереди в цон                                                                                                    |           | Водача страван об отсутством јоатично                 |     | го укастногов к бездействующим:<br>градичиские жидан                                                                                                    | •         | CRE DIRECTION IN TRADUCTION (CONTRACTION)                                                                                                    |     |

2) зарегистрироваться или войти в личный аккаунт

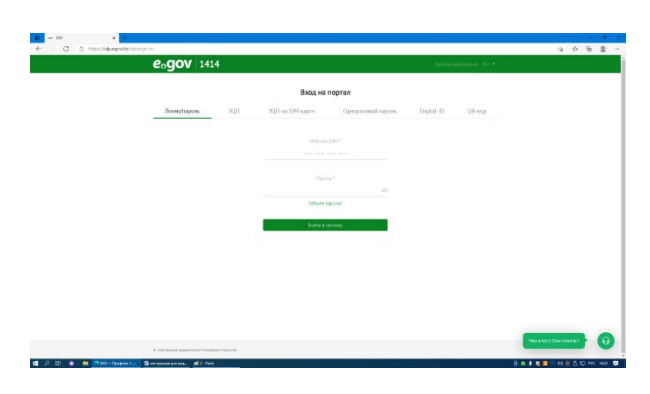

3) навести курсором на ваше фио и выбрать электронные обращения

| C | ப் https://egook/a/amichu சபில் ச                 |                                                  |                |                                                |                                                                                                    |                                                     |                                             |                                                                                      |  |  |  |
|---|---------------------------------------------------|--------------------------------------------------|----------------|------------------------------------------------|----------------------------------------------------------------------------------------------------|-----------------------------------------------------|---------------------------------------------|--------------------------------------------------------------------------------------|--|--|--|
|   | KA3 P                                             | /C ENG                                           |                |                                                |                                                                                                    | Перейти в режим для слабов                          | agaya 8                                     | А ІСКЕНДІРАНЕЛЬНУРБАҚЫТҚЫЗЫ –                                                        |  |  |  |
|   | еодог Государственные услу<br>и информация онлайн |                                                  | луги<br>зйн    | Поиск по порталу                               | . Rouse no regenary. Q                                                                                  |                                                     |                                             | История получения услуг<br>7 7 История оллагы услуг<br>История получения услуг (QOH) |  |  |  |
|   |                                                   | ПЛАТЕЖИ ОТКРЫТОЕ                                 | ПРАВИТЕЛЬСТВО  | ЛИЧНЫЙ КАБИНЕТ                                 | AN                                                                                                    | РОБАЦИЯ УСЛУГ О П                                   | ортале 🦻                                    | пектронные обращения                                                                 |  |  |  |
|   | ţ.                                                | Kapra COVID-19                                   |                | (                                              |                                                                                                    | Часто задаваемые вопросы                            |                                             | งหมุม ระดังหลา<br>หมุมมี ระดังหลา<br>มศึกษ                                           |  |  |  |
|   | ГРАЖД                                             | анам / бизнесу                                   |                |                                                |                                                                                                    | онлайн-услуги о,                                    | дним списком                                | услуги по государственным органам >                                                  |  |  |  |
|   | 80                                                | СЕМЬЯ                                            | цер 🐴 за       | здравоохранение                                |                                                                                                    | ОБРАЗОВАНИЕ                                         | 2                                           | ТРУДОУСТРОЙСТВО И ЗАНЯТОСТЬ                                                          |  |  |  |
|   | .?                                                | СОЦИАЛЬНОЕ ОБЕСПЕЧЕНИЕ                           | Geo II         | ЧАЖДАНСТВО, МИГРАЦИЯ И<br>ММИГРАЦИЯ            | Ĥ                                                                                                    | НЕДВИЖИМОСТЬ                                        |                                             | И И НАЛОГИ                                                                           |  |  |  |
|   | 4                                                 | ПРАВОВАЯ ПОМОЩЬ                                  | TI             | РАНСПОРТ И КОММУНИКАЦИИ                        | 69                                                                                                    | ТУРИЗМ И СПОРТ                                      | ۲                                           | ВОИНСКИЙ УЧЕТ И<br>ВЕЗОПАСНОСТЬ                                                      |  |  |  |
|   | СЕРВИ                                             | сы                                               | популя         | РНЫЕ УСЛУГИ                                    |                                                                                                    |                                                     |                                             |                                                                                      |  |  |  |
|   | 2                                                 | Регистрация студентов, обучающихся за<br>рубежом | • Выда<br>отсу | ача справки о наличии либо<br>гствии судимости | Получение справки о признании<br>юридического лица бездействующим<br>юридическим лицом или причастности |                                                     | лица<br>Регистрация рождения ребенка, в том |                                                                                      |  |  |  |
|   | C.                                                | БРОНИРОВАНИЕ ОЧЕРЕДИ В ЦОН                       | Выда           | ача справки об отсутствии (наличии)            | e                                                                                                    | го участников к бездействующим<br>оридическим лицам | • чи<br>и и                                 | сле внесение изменений, дополнений<br>«справлений в записи актов                     |  |  |  |

## 4)перейти в электронные обращения

## 5) выбрать заказать услугу онлайн

| C A http://www.lation                                                                                                    | in the data bit is a set the set                                                                                                    |                                                               | - 10 - 10 - 10 - 10 - 10 - 10 - 10 - 10            |                                                                                                    |                                                                                                    | ~                                                                                           |            | a 4 | ļ |
|----------------------------------------------------------------------------------------------------|----------------------------------------------------------------------------------------------------|---------------------------------------------------------------|----------------------------------------------------|----------------------------------------------------------------------------------------------------|----------------------------------------------------------------------------------------------------|---------------------------------------------------------------------------------------------|------------|-----|---|
| C D https://egovaz/ur                                                                                                    | syrupse weep cluber _and_ene_gov                                                                                                    | annueouteCabb                                                 |                                                    | Autorit                                                                                            |                                                                                                    | 10                                                                                          | 7=         | ω ş |   |
| NAG PAC ENG                                                                                                    |                                                                                                    |                                                               |                                                    | сафакци в разва                                                                                    | Tex cusocentriche                                                                                                    | Energy vortext units                                                                        |            |     |   |
| eogov                                                                                                    | <ul> <li>Государственные услу<br/>и информация онлайн</li> </ul>                                                                                                    | /ги<br>Н                                                      | Поиля по пертналу                                  |                                                                                                    | Q <b>1414</b><br>+7 7172 906 186                                                                                                    | Звонок бесплатный<br>Звонок платный<br>для зарубежных звонков<br>(бесплатно через интернет) |            |     |   |
| платеж                                                                                                    | И ОТКРЫТОЕ ПР                                                                                                    | авительство                                                   | ЛИЧНЫЙ КАБИНЕТ                                     | АПРОБАЦИЯ УСЛУГ                                                                                    | Ο ΠΟΡΤΑЛΕ                                                                                                    | помощь                                                                                      |            |     | 1 |
|                                                                                                    |                                                                                                    |                                                               |                                                    |                                                                                                    |                                                                                                    |                                                                                             |            |     |   |
| Если у вас во                                                                                                    | зникли спожности при получен                                                                                                    | нии электранных услуг, г                                      | можете обратиться к вирту                          | хальнаму оператору                                                                                 |                                                                                                    | ЗАКРЫТЬ                                                                                     |            |     |   |
|                                                                                                    |                                                                                                    |                                                               |                                                    |                                                                                                    |                                                                                                    |                                                                                             |            |     |   |
|                                                                                                    |                                                                                                    | Гланная / Грахудане и прави                                   | тельство                                           |                                                                                                    |                                                                                                    |                                                                                             |            |     |   |
| Название сервиса<br>Электронные обра                                                                                                    | antisens a                                                                                                    |                                                               |                                                    |                                                                                                    |                                                                                                    | ก. พราพกะคมกรมัน                                                                            |            |     |   |
| Условия получения                                                                                                    |                                                                                                    |                                                               |                                                    |                                                                                                    | SAKAJAI                                                                                                    | ь эслэгэ онлайн                                                                             | <u>ે -</u> |     |   |
| <ol> <li>Необходима авт</li> <li>Обклательно три<br/>удостоверяющего<br/>Казахстан (НУЦ РК</li> </ol>                                                                                                    | оризация на портале.<br>:буется ЭЦП Национального<br>центра Республики<br>)).                                                                                                    | <ul> <li>Алтонатизисования</li> <li>Электронные об</li> </ul> | бращения                                           |                                                                                                    |                                                                                                    |                                                                                             |            |     |   |
| Получатели услуги                                                                                                    |                                                                                                    | < <u>Перейти на страницур</u>                                 | убранки                                            |                                                                                                    |                                                                                                    |                                                                                             |            |     |   |
| Юридические лица<br>Физические лица                                                                                                    |                                                                                                    |                                                               |                                                    |                                                                                                    |                                                                                                    |                                                                                             |            |     |   |
| Срок оказания уся                                                                                                    | уля<br>ческого и (иля)<br>а. для рассмотрения                                                                                                    | В связи с                                                     | увеличением количества полу<br>увеличению нагрузки | иземых онлайн услуг посредством Портала «э<br>на систему, которое может повлиять на скоро          | лектронного правительства», мы н<br>сть открытия той или иной страниц                                                                                                    | аблюдаем резкие скачки по<br>ы портала.                                                     |            |     |   |
| <ul> <li>Обращение физи-<br/>комплиятского дил.</li> </ul>                                                                                                    | ется получение                                                                                                    |                                                               | Мы работаем н                                      | ад повышением стабильности системы для ком                                                         | форта использования портала еG                                                                                                    | wkz.                                                                                        |            |     |   |
| <ul> <li>Обращение физи-<br/>юридического лиц<br/>которого не требу<br/>информацие от ин-<br/>лиц, либо проверка<br/>рассиатривается в</li> </ul>                                                                                                    | ых субъектов, должностных<br>и с выездон на место,<br>течение пятнадцати                                                                                                    |                                                               |                                                    | Linear Contractory Description                                                                     | COMPANY AND A DESCRIPTION OF A DESCRIPTION OF A DESCRIPTI |                                                                                             |            |     |   |
| <ul> <li>Обращение физи-<br/>коридинеского лиц,<br/>которого не требу<br/>информацие от ини<br/>лиц, либо проверко;<br/>расснатрявется в<br/>календарных дией</li> <li>Обращение физи-</li> </ul>                                                             | ых субъектов, должностных<br>1 с выездон на несто,<br>течение пятнадцати<br>к<br>иского и (или)                                                                                                    |                                                               |                                                    | Надеенся на Ваше понина                                                                            | Here.                                                                                                    |                                                                                             |            |     |   |
| <ul> <li>Обращение фили<br/>сорщанистор лици<br/>которого ни текло<br/>лиц, нибо проверску<br/>расснатриеметота<br/>конструкти, во пребу<br/>собращение фили<br/>которого требует<br/>от неих субестов<br/>проверся с былало<br/>проверся с былало</li> </ul> | ык субъектов, должностных<br>с выздон ка мнесто,<br>течение пятнадцати<br>и вспото к (им)<br>в дол расскотрения<br>и получение информации<br>должностиче лид, либо<br>и на жесто,<br>по выми применато | Обращени                                                      | я, поступившие в уполноночен                       | Надеемся на Ваше понима<br>нный орган после 18:30 часов, в связи с оконч<br>спедующего рабочего да | ние.<br>анием рабочего времени будут за<br>ек.                                                                                                    | регистрированы с 9:00 часов                                                                 |            |     |   |

## 6) выбрать создать

| Законодательство | Электронное лицензирование                    | Кабинет налогоплательщика                             | Открытое правительство | <u>Должник-взыскател</u> | іСКЕНДІР АНЕЛІ                                                   | <u>ь</u> •        |
|------------------|-----------------------------------------------|-------------------------------------------------------|------------------------|--------------------------|------------------------------------------------------------------|-------------------|
| e₀gov            | ГОСУДАРСТВЕННЫЕ УСЛУГИ<br>И ИНФОРМАЦИЯ ОНЛАЙН | Поиск по порталу<br>Например: <u>Адресная справка</u> | 2                      | <b>A</b> A A<br><b>Q</b> | Единый контакт-центр<br>1414 8-800-080-7777<br>звонок сесплатный | KA3<br>PYC<br>ENG |
| Главная          |                                               |                                                       |                        |                          | Помощь                                                           |                   |
| Созданные        | е обращения                                   |                                                       |                        |                          |                                                                  | _                 |
| Статус Дата с    | оздания Дата отправки                         |                                                       | Краткое содержание     |                          | Получатель                                                       |                   |
|                  |                                               | C                                                     | траницы: 1             |                          |                                                                  |                   |
| Создать          | овый запрос на корректи                       | ровку Обновить Печат                                  | ъ регистрационной к    | арточки                  |                                                                  |                   |

## 7)выйдет такое окно, после чего нужно нажать ознакомлен (а)

| еодох госуда<br>и инфо | РСТВЕННЫЕ УСЛУГИ<br>РМАЦИЯ ОНЛАЙН | Поиск по порталу<br>Например: <u>«Довския спов</u> яка | ٩        | 1414 8-800-080-7777<br>звонок сесплатный | PYC<br>ENG |
|------------------------|-----------------------------------|--------------------------------------------------------|----------|------------------------------------------|------------|
| Плавная                |                                   |                                                        |          | Помощ                                    |            |
| Созданные обраще       | ния<br>Вата отправни              | Kpathore Cogge                                         | 9X,24600 | Попучатель                               |            |
| Cruige gene constants  |                                   |                                                        |          |                                          |            |

8) заполнить анкету и отправить

|                                                                                                    | -                                                                                                    |  |  |
|----------------------------------------------------------------------------------------------------|----------------------------------------------------------------------------------------------------|--|--|
| 1681                                                                                                    |                                                                                                    |  |  |
| Фанития 1                                                                                                    | ICHER CONTRACTOR OF THE OWNER OF THE OWNER OF THE OWNER OF THE OWNER OF THE OWNER OF THE OWNER OF THE OWNER OF |  |  |
| Here 1                                                                                                    | HED                                                                                                    |  |  |
| Отчестве                                                                                                    | H#FEANJUTRIDE                                                                                                  |  |  |
| (E-mati):                                                                                                    | enetyaci@genii c                                                                                               |  |  |
| Почновый адрес':                                                                                                    |                                                                                                    |  |  |
| Телефок                                                                                                    |                                                                                                    |  |  |
| Наникованно государственной услужи                                                                                                    | воберите услугу                                                                                                |  |  |
| Pernos:                                                                                                    | · · · · · · · · · · · · · · · · · · ·                                                                          |  |  |
| Congression, ve<br>den nourse, verdersingeno<br>sentere i moni-<br>sinadante anner ITO                                                                                                    |                                                                                                    |  |  |
| Comparison 1<br>Element - Comparison - Comparison - Comparis |                                                                                                    |  |  |
|                                                                                                    | Budito Balita He sudoak ki saki olak                                                                           |  |  |
| Файк                                                                                                    | Выбор файла. Не выбран ни оден файл<br>Выбор файла. Не выбран ни оден файл                                     |  |  |
| собъеки кладосто<br>упракцияти составляето составляето составляето<br>Около - откликателя составляето составляето составляето составляето<br>составляето составляето составляето составляето составляето составляето составляето составляето составляето со                                                                                                    | Выбер файта. Не выбрак ни един файт                                                                            |  |  |
|                                                                                                    | Выбар файла. Не выбран ни ядин фийл<br>Выбар файла. Не выбран ни ядин фийл                                     |  |  |
| Попя помеченные * Обязате                                                                                                    | ыны для заполнения                                                                                             |  |  |
|                                                                                                    |                                                                                                    |  |  |

9) подписать заявку с помощью ЭЦП либо при помощи смс-пароля (в случае, если вы зарегистрированы в базе мобильных граждан)

10) запрос в обработке

11) обновить статус или зайти в личный кабинет, перейти во входящие и получить данную справку